## i-ame メール(福井県河川・砂防総合情報メール)の登録方法

http://i-ame.ame.pref.fukui.lg.jp/

福井県 河川•砂防総合情報

緊急のお知らせ

(福井県河川・砂防総合情報メール) i−ameメール(福井県河川・砂防総 合情報メール)登録について 水位や雨量の情報、気象情報等をメールでお知 らせします。

利用規約 ご利用前に、必ず利用規約をお読みください。 こ利用前に、必ず利用規模なた該必くたさい。 Fameメールは無料でご利用用になれます。 ただし、メール受信時のパケット通信料等は利 用者のご負担となります。 ご利用の登録を行う場合は、下記の「**簡単登** 録」「詳細登録」をグリックして登録を掛散してく ださい。

「簡単登録」「詳細登録」を押しますと、登録用 メールが作成されますので【件名】【内容】はそ のまま変更せずご送信してください。 なお、登録は「簡単登録」と「詳細登録」の2通 りございますので、下記の説明をご参照いただ ぎご希望する方にご登録ください。

※両方にご登録いただきますと後に登録した情報に上書きされますのでご注意ください。

メール送信後、折り返し本登録用の案内メール が届きますのでそちらから希望する情報を選択

か届きますのじてもちから布望する情報を選択 してたださい。 ※本登録用のメールがお手元に届かれい場 合、利用者の迷惑メール防止機能を見直してい ただく必要がございます。 「i-ame@ame.pref.fukui.kr.jp」を受信可能に 設定してください。

」<del>- ame@ame.pref.fukui.lg.jp</del>」を受信可能 設定してください。

配信を希望する「市町」を選択するだけです。

・ 対象市町の「氾濫危険水位」「避難判断水位」

簡単登録

配信を希望する「市町」や、希望する情報をご自 身で詳細に設定ができます。

• 対象市町に流れる河川の洪水予報 対象市町の十砂災害警戒情報 対象市町の雨量警戒値

簡単登録

詳細登録

《配信される内容》 対象市町の気象警報・特別警報

・緊急のお知らせです。

メニュー !水位情報

ださい。

 雨量情報 ・洪水予報情報 • 土砂災害警戒情報 • <u>気象警報·注意報</u> ・<u>i-ameメール登録</u> ・<u>お知らせ</u> 提供情報について ■ 特別警報あり

にアクセスしてください。

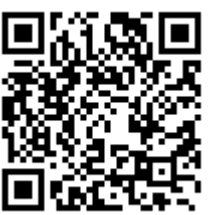

<u>i-ame メール登録</u> をクリックして登録画面に進んでください。

利用規約 をクリックして、利用規約をお読みください。

配信を希望する市町だけを選んで緊急性の高い情報を受信する簡単登 録(→①)と配信を希望する情報を細かく設定できる詳細登録(→②) が選べます。

## 簡単登録の場合

簡単登録 をクリックすると、普段お使いのメールソフトが立ち上が りますので、そのままメールを送信します。

メールソフトがうまく立ち上がらない場合、 「eregist@ame.pref.fukui.lg.jp」に空メールを送信することで も登録メールが返信されます。

このメールは「i-ame メール (福井県河川·砂防総合情報 メール)」でメールアドレス をご登録いただく方へ送信 させていただいております。 以下の URL にアクセスし手 続き画面にお進みください ますようお願いいたします。 【メール配信手続きURL】 http://i-ame.ame.pref.fuk ui.lg.jp/fukuimelmaga/ame mails/distribute/?prm=293 8b3392d4203715b0ccdfb524d 98cf939e8fda1d256e571a6a0 441c4ad619e4375709f37f50f fc7e5f8b7950ac0371

(福井県河川・砂防総合情報メール)

配信を希望する市町を選択してください。 選択後、「登録」を押していただき登録完了です。

■福井市 ■あわら市 ■坂井市 ■永

■鯖江市 ■越前市 ■池田町 ■南越

簡単啓録

嶺北北部

嶺北南部

嶺南東部

嶺南西部

・ <u>トップページへ戻る</u>

前町

配信希望地域

平寺町 🔳 越前町

**奥越** ■大野市 ■勝山市

■敦賀市 ■美浜町 ■若狭町

■小浜市 ■高浜町 ■おおい町

情報提供: 福井県土木部 砂防防災課•河川課

登録

1^%-9'TOP^

しばらくすると登録メールが返信されてきます。

メールに添付されている【メール配信手続きURL】をクリックして 簡単登録画面に進みます。

※ メールが届かない場合

迷惑メール防止機能によりメールが届かない場合があります。

「i-ame@ame.pref.fukui.lg.jp」を受信可能に設定していただく 必要があります。

なお、設定方法は機種ごとに異なりますので、お使いの携帯の携帯会社にお問い合わせください。

配信を希望する市町を選択してください。

複数選択することが可能です。

※ 例えば、福井市とあわら市を選んだ場合、福井市とあわら市に関 係する緊急性の高い情報が配信されます。

緊急性の高い情報:特別警報、警報

時間雨量警戒値到達情報 土砂災害警戒情報 最寄りの河川の洪水予報 氾濫危険水位・避難判断水位到達情報

選択したら登録をクリックします。

登録完了画面が表示されます。

これで登録完了です。

トロージール
(福井県河川・砂防総合情報メール)
登録完了
・ロージール(福井県河川・砂防総合情報メール)
登録のりが
とうごさにました。
正常に登録が売了いたしました。
トップページへ戻る
登録情報を変更したい場合
新しい情報で上書きされますので、再度登録を訪願いいたします。
登録解絵したい場合
以下の「登録解絵」から配信停止処理を訪願いいたします。

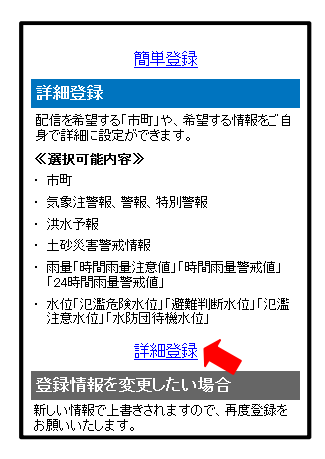

このメールは「i-ame メール (福井県河川·砂防総合情報 メール)」でメールアドレス をご登録いただく方へ送信 させていただいております。 以下の URL にアクセスし手 続き画面にお進みください ますようお願いいたします。 【メール配信手続きURL】 http://i-ame.ame.pref.fuk ui.lg.jp/fukuimelmaga/ame mails/distribute/?prm=293 8b3392d4203715b0ccdfb524d 98cf939e8fda1d256e571a6a0 441c4ad619e4375709f37f50f fc7e5f8b7950ac0371

## 「福井県可川・砂防総合情報メール) 詳細登録 配信を希望する市町と配信を希望する情報を選 択してください。 ※掲数選択可能です。 選択後、「登録」を押していただき登録完了で

配信希望地域

嶺北北部 ☑福井市 ■あわら市 ■坂井市 ■ 永平寺町 🔲 越前町 嶺北南部 ■鯖江市 ■越前市 ■池田町 ■南 越前町 奧越 ■大野市 ■勝山市 嶺南東部 ■敦賀市 ■美浜町 ■若狭町 嶺南西部 ■小浜市 ■高浜町 ■おおい町 特別警報 □大雨 ☑暴風 □暴風雪 □大雪 □波浪 □高潮 警報 □大雨 □洪水 □暴風 □暴風雪 ■大雪 ■波浪 ■高潮 注意報 □大雨 □洪水 □強風 □風雪 □
 大雪 □波浪 □高潮 □雷 □融雪
 □濃霧 □乾燥 □などれ □は温 □ 霜 ■着氷 ■着雪 ■その他 雨量

② 詳細登録の場合

<u>詳細登録</u> をクリックすると、普段お使いのメールソフトが立ち上が りますので、そのままメールを送信します。

 ※ メールソフトがうまく立ち上がらない場合、 「dregist@ame.pref.fukui.lg.jp」に空メールを送信することで も登録メールが返信されます。

しばらくすると登録メールが返信されてきます。

メールに添付されている【メール配信手続きURL】をクリックして 簡単登録画面に進みます。

※ メールが届かない場合 迷惑メール防止機能によりメールが届かない場合があります。 「i-ame@ame.pref.fukui.lg.jp」を受信可能に設定していただく 必要があります。 なお、設定方法は機種ごとに異なりますので、お使いの携帯の携 帯会社にお問い合わせください。

(ア)配信を希望する市町を選択してください。

<u>必ず選択してください。</u> 複数選択することが可能です。

(イ) 配信を希望する特別警報・警報・注意報を選択してください。

複数選択することが可能です。

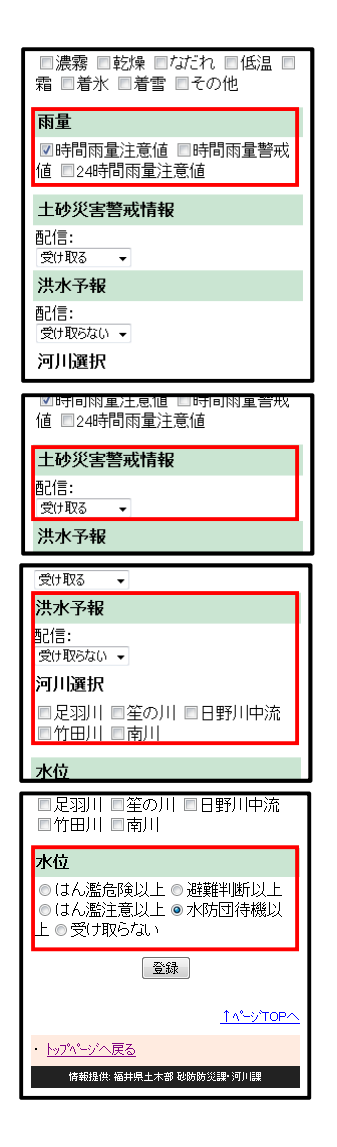

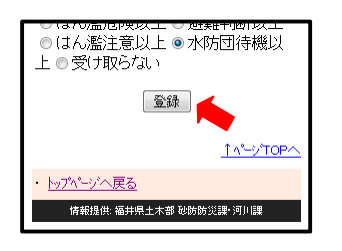

 (福井県)可川・砂防総合情報メール)
 登録完了
 トゥール(福井県河川・砂防総合情報メール)登録ありが とつごえました。
 トップページへ戻る
 登録情報を変更したい場合
 航い情報で上書されますので、再度登録をお願いいたします。
 登録解除したい場合
 以下の「登録解除しから配信停止処理なお願いいたします。

- (ウ) 配信を希望する雨量到達情報を選びます。
  - (ア) で選んだ市町にある雨量観測所が対象です。
  - ※ 時間雨量注意値:1時間に 20mm 以上の雨が降ったとき配信
     時間雨量警戒値:1時間に 30mm 以上の雨が降ったとき配信
     24時間雨量注意値:24時間に 80mm 以上の雨が降ったとき
     配信
- (エ) 土砂災害警戒情報を受け取るか受け取らないか選びます。
- (オ) 洪水予報を受け取るか受け取らないか選びます。また、配信を 希望する河川を選択します。
- (エ)配信を希望する水位到達情報を選びます。(ア)で選んだ市町にある水位観測所が対象です。

例えば、避難判断以上を選んだ場合、氾濫危険水位と避難判断 水位に到達した場合に配信されます。また、水防団待機以上 を 選んだ場合、全ての水位(氾濫危険水位、避難判断水位、氾濫 注意水位、水防団待機水位)に到達した場合に配信されます。 水位観測所によっては、避難判断水位等の設定が無い場合もあ ります。その場合、配信されません。

選択したら登録をクリックします。

登録完了画面が表示されます。 これで登録完了です。

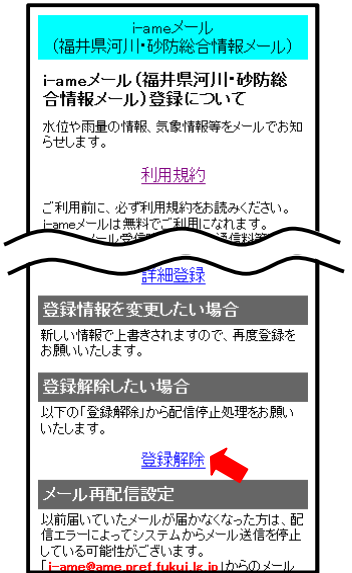

③ 登録を解除する場合

<u>登録解除</u> をクリックすると、メールソフトが立ち上がりますので、 そのままメールを送信します。

 ※ メールソフトがうまく立ち上がらない場合、 「stop@ame.pref.fukui.lg.jp」に空メールを送信することでも解除の案内メールが返信されます。

(福井県河川・砂防総合情報 メール)」でメールアドレ スをご登録いただいた方へ 送信させていただいており ます。 配信停止の手続きを完了し ました。

このメールは「i-ame メール

しばらくすると解除の案内メールが返信されてきます。